# EMRT(A/B)4 Wired Series User Guide

Wired Energy Management Thermostat with Built-in Occupancy Sensor

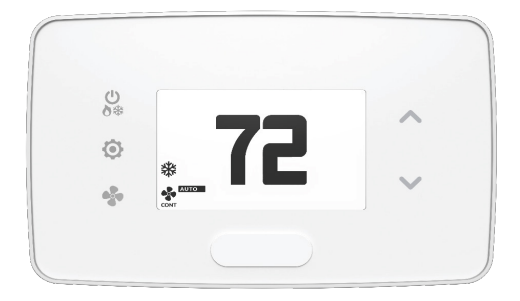

# Table of Contents

| Introduction                                             |    |
|----------------------------------------------------------|----|
| SKUs Referenced in this Manual                           | 6  |
| Equipment Nomenclature                                   | 7  |
| Installation Considerations                              | 8  |
| Network Installation                                     |    |
| Connecting Wireless Receiver                             | 10 |
| Configuring Online Connection Kit                        | 11 |
| Thermostat Installation                                  |    |
| Mounting Thermostat to Wall                              |    |
| Optional Sensor Installation                             | 13 |
| Thermostat Details                                       |    |
| Thermostat Buttons                                       | 14 |
| Thermostat Screen                                        | 15 |
| Understanding Display Screen Icons                       | 15 |
| Thermostat Configuration                                 |    |
| Configuring Thermostat                                   |    |
| Set MESH ID                                              | 17 |
| Entering Room Number                                     |    |
| Configuring Equipment Settings                           | 19 |
| Equipment Codes                                          |    |
| Configuring Energy Saving Settings                       |    |
| Set Thermostat Clock                                     |    |
| Testing Thermostat                                       | 23 |
| Configuring & Managing Accessories                       |    |
| Activating a Sensor                                      |    |
| Pairing a Sensor                                         |    |
| Verifying Sensor Connection Status and Unlinking Sensors |    |

## Table of Contents

| Configuring Functionality of Sensor                  |    |
|------------------------------------------------------|----|
| Completing Sensor Setup                              |    |
| Installing Vert-I-Pak / PTAC                         |    |
| Configuring Equipment Settings for Vert-I-Pak / PTAC |    |
| Application Notes                                    |    |
| Custom Energy Savings Settings                       |    |
| Accessing Custom Energy Savings Settings             |    |
| Using Thermostat Settings Screens                    |    |
| Scheduler                                            |    |
| Door Lock Integration                                |    |
| Demand Response                                      | 43 |
| Lighting Integration                                 |    |
| 01 - FAN CONTROL MODE                                |    |
| 02 - 1st STAGE DIFFERENTIAL - HEAT                   |    |
| 03 - 2ND STAGE DIFFERENTIAL - HEAT                   |    |
| 04 - 1ST STAGE DIFFERENTIAL - COOL                   |    |
| 05 - INCIDENTAL OCCUPANCY THRESHOLD                  | 51 |
| 06 - NIGHT OCCUPANCY THRESHOLD                       |    |
| 07 - FORCED 2ND STAGE HEATING                        |    |
| 08 - NIGHT OCCUPANCY START                           |    |
| 09 - NIGHT OCCUPANCY END                             |    |
| 10 - TEMPERATURE RECOVERY TIME                       |    |
| 11 - RECOVERY TEMPERATURE - HEAT                     |    |
| 12 - TEMPERATURE SETBACK DELAY                       |    |
| 13 - MINIMUM SETBACK TEMPERATURE - HEAT              |    |
| 14 - MAXIMUM SETBACK TEMPERATURE                     | 60 |
| 15 - RECOVERY TEMPERATURE - COOL                     | 61 |
| 16 - MINIMUM SET POINT                               |    |
| 17 - MAXIMUM SET POINT                               | 63 |
| 18 - TEMPERATURE CONTROL MODE                        | 64 |
| 19 - AUTO CHANGEOVER SET POINT OFFSET                | 65 |
| 20 – SETBACK SET POINTS                              |    |

### Table of Contents

| 21- AUTO-RESTORE                          |    |
|-------------------------------------------|----|
| 22 - PLACEHOLDER SCREEN                   | 68 |
| 23 - SETPOINT OVERSHOOT                   | 69 |
| 24 - AUTOMATIC HUMIDITY CONTROL           | 70 |
| 25 - 2ND STAGE COOL DIFFERENTIAL          | 71 |
| 26 - SMART SETBACK                        | 72 |
| 27 - HUMIDITY CONTROL THRESHOLD           | 73 |
| 28 - HUMIDITY CUTOFF TEMPERATURE          | 74 |
| 30- ENERGY MANAGEMENT ON/OFF              | 76 |
| 31- DOOR/WINDOW SHUT OFF DELAY            | 77 |
| 32- AUTO FAN SPEED 1ST STAGE DIFFERENTIAL | 78 |
| 33- AUTO FAN SPEED 2ND STAGE DIFFERENTIAL | 79 |
| 34 - TEMPERATURE CALIBRATION              | 80 |
| 35 - AUTOMODE TYPE                        | 81 |
| 36 - HUMIDITY CONTROL OCCUPIED ROOM       | 82 |
| 37 - HEAT EQUIPMENT LOCKOUT               | 83 |
|                                           |    |
| Troubleshooting                           |    |
| Restoring Factory Settings                |    |
| APPENDIX 1 - Energy Saving Presets        | 85 |
| APPENDIX 2 - Equipment Codes              |    |
| APPENDIX 3 - Glossary                     | 89 |
| Warranty Information                      | 90 |
|                                           |    |
| Technical Specifications                  | 91 |

The energy management thermostats deliver unprecedented energy savings without compromising the comfort of occupants.

An integrated occupancy sensor uses a combination of motion and thermal sensing technologies for accurate occupancy detection. Reliable occupancy detection allows for energy savings when rooms are unoccupied.

Energy saving presets eliminate the guesswork and make it easy to adjust the energy saving settings.

Fully configurable energy saving settings allow for customization of the thermostat settings to fit any situation.

Comprehensive configuration options ensure full compatibility with virtually any existing or emerging HVAC system with up to 4 heat and 2 cool stages.

Built-in wireless mesh-networking enables online management.

#### SKUs Referenced in this Manual

This user guide includes instructions on how to install each of the following compatible SKUs.

| Product Type      | SKU(s)  | Description                                                                                 |
|-------------------|---------|---------------------------------------------------------------------------------------------|
|                   | EMRTA4* | WiredEnergy Management Thermostat PIR<br>Occupancy Detection, White                         |
|                   | EMRTB4* | WiredEnergy Management Thermostat PIR<br>Occupancy Detection, Black                         |
| Network Equipment | EMOCT4  | EMWRT3/4, DSSXEMWRT3/4, & VRPXEMWRT4*Online<br>Connection Kit for Wireless Network Access** |
| Network Access    | EMRAF4  | Wireless Network Access Fee                                                                 |
|                   | EMRWOS4 | Secondary Wireless Occupancy Sensor                                                         |
| Remote Sensors    | EMRDS4  | Wireless Door/Window Switch                                                                 |
|                   | EMRTS4  | Secondary Wireless Temperature Sensor                                                       |
| Secondary Radio   | EMZBU4  | Embedded Zigbee/BLE chip                                                                    |
| Wall Plates       | EMCWPA4 | Thermostat Wall Plate White                                                                 |
|                   | EMCWPB4 | Thermostat Wall Plat Black                                                                  |

\* 'R' and 'U' SKUs also available.

\*\*Online Connection Kit is required to enable Wireless Web Based Remote Management. One (1) Online Connection Kit can accommodate up to 1,024 Networked Thermostats depending on property layout and configuration.

#### **Equipment Nomenclature**

Before you begin installing this equipment, we recommend you familiarize yourself with the various components that may be included in your shipment.

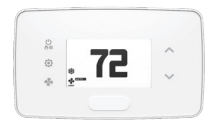

EM Thermostat

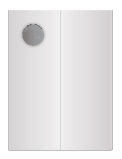

Occupancy Sensor

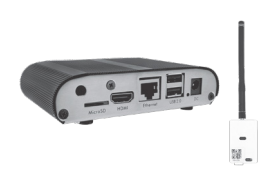

Online Connection Kit

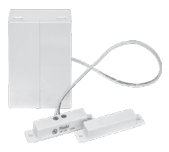

Door/Window Sensor

#### Installation Considerations

Selecting the appropriate installation location of the thermostat and any accessories is crucial to the proper operation of your energy management system. The following guidelines should be adhered to in all cases;

THE THERMOSTAT'S OCCUPANCY SENSOR SHOULD FACE THE BED AREA OF THE ROOM OR THE AREA WHERE THE OCCUPANT WILL SPEND THE MOST TIME.

THE THERMOSTAT MUST <u>NOT</u> BE INSTALLED IN THE VICINITY OF LARGE METAL STRUCTURES OR SURFACES INCLUDING METAL AIR DUCTING THAT MAY BE IN THE WALL. LARGE METAL STRUCTURES BETWEEN THE THERMOSTAT AND CONTROL CARD AND/OR THE ONLINE CONNECTION KIT SUCH AS METAL CABINETS OR DOORS/ ELEVATOR SHAFTS SIGNIFICANTLY REDUCE THE RANGE OF THE WIRELESS SIGNAL AS THEY DEFLECT THE SIGNAL AND THEY DON'T ALLOW IT TO PASS THROUGH THEM, THUS REDUCING THE SIGNAL STRENGTH BETWEEN THE DEVICES MENTIONED.

DO NOT INSTALL THE THERMOSTAT NEAR WINDOWS OR DOOR VENTS, ON AN EXTERIOR WALL, ABOVE OR BELOW SUPPLY VENTS, OR OTHER LESS OCCUPIED AREAS.

### Network Installation

### NOTICE

TO ENABLE NETWORKING CAPABILITIES OF THE VX THERMOSTAT, REFER TO THE "NETWORK INSTALLATION" SECTION OF THIS MANUAL.

BEFORE STARTING THE INSTALLATION OF THE NETWORKED THERMOSTATS, ENSURE THE ONLINE CONNECTION KIT IS CONNECTED TO THE INTERNET.

CONFIRM THE ONLINE CONNECTION KIT IS COMMUNICATING PROPERLY WITH THE CLOUD SERVICE BY CALLING TECHNICAL SUPPORT AT 1 877 318 1823.

THE ANTENNA MODULE MUST BE INSTALLED WITHIN 100FT FROM THE FIRST 2 TO 3 THERMOSTATS, AND MUST NOT BE INSTALLED NEAR LARGE METAL STRUCTURES OR SURFACES.

TO PREVENT POWER RELATED ISSUES, PLUG THE SERVER INTO A UPS (UNINTERRUPTED POWER SUPPLY) UNIT.

THE ANTENNA(S) USED FOR THIS TRANSMITTER MUST NOT BE CO-LOCATED OR OPERATING IN CONJUNCTION WITH ANY OTHER ANTENNA OR TRANSMITTER AND MUST BE INSTALLED TO PROVIDE A SEPARATION DISTANCE OF AT LEAST 20CM FROM ALL PERSONS.

### Network Installation

#### **Connecting Wireless Receiver**

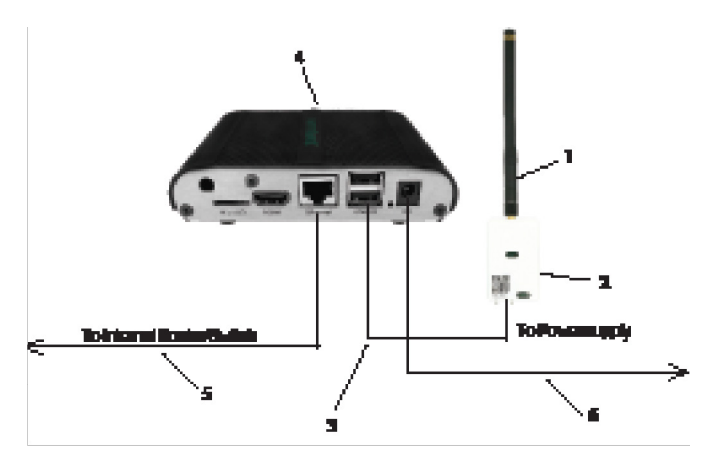

- 1. Screw Antenna (1) onto Wireless Receiver (2)
- 2. Connect Wireless Receiver (2) to Server (4) using supplied USB cable (3)
- 3. Affix Wireless Receiver (2) to wall with double sided adhesive tape
- 4. Orient Antenna (1) to point upwards to the closest room in which a thermostat will be installed
- 5. Connect Server (4) to the LAN port with the supplied RJ-45 cable (5)
- 6. Plug Server (4) into electrical outlet with power cord (6)

### Network Installation

#### **Configuring Online Connection Kit**

- 1. Ensure Online Connection Kit is receiving an IP from a DHCP server. **NOTE:** it is not recommended to use a public IP
- Ensure MAC address is properly Whitelisted if it needs to bypass a login (splash) page to reach the internet NOTE: MAC address is printed on a white sticker on bottom of Online Connection Kit.
- If behind a firewall, OUTBOUND ports 22, 80, and 443 must be allowed for the Online Connection Kit. No INBOUND ports are required for this device unless specific options are requested.

### Thermostat Installation

#### Mounting Thermostat to Wall

1. Select appropriate installation location for thermostat per below:

THE THERMOSTAT'S OCCUPANCY SENSOR SHOULD FACE THE BED AREA OF THE ROOM OR AREA WHERE OCCUPANT WILL SPEND THE MOST TIME.

THE THERMOSTAT MUST NOT BE INSTALLED IN THE VICINITY OF LARGE METAL STRUCTURES OR SURFACES INCLUDING METAL AIR DUCTING. DO NOT INSTALL THERMOSTAT NEAR WINDOWS OR DOORS WHICH MAY ALLOW A DRAFT, ON AN EXTERIOR WALL, ABOVE OR BELOW SUPPLY VENTS, AND OTHER LESS OCCUPIED AREAS.

- If using a wall plate, place it over hole in wall left from previous thermostat and mark two locations for drilling holes
- 3. Place thermostat on wall in installation location and mark location for drilling holes for two mounting screws
- 4. Drill two 3/16" holes in wall and insert two wall anchors
- 5. Use two screws to securely mount thermostat to wall

# DO NOT OVER TIGHTEN THE BACK PLATE TO THE WALL. FOR UNEVEN SURFACES INSTALL A WALL PLATE.

### Optional Sensor Installation

- 1. Select appropriate installation location
- 2. With faceplate removed, place sensor on wall in installation location and mark location for drilling holes for two mounting screws

# OCCUPANCY SENSORS SHOULD FACE THE DESIRED OCCUPANCY DETECTION AREA.

- 3. Drill two 3/16" holes in wall and insert two wall anchors 13
- 4. Use two screws to securely mount sensor to the wall
- 5. Insert one AAA alkaline battery into compartment (wireless sensors only)

### Thermostat Details

#### Thermostat Buttons

#### SYSTEM MODE

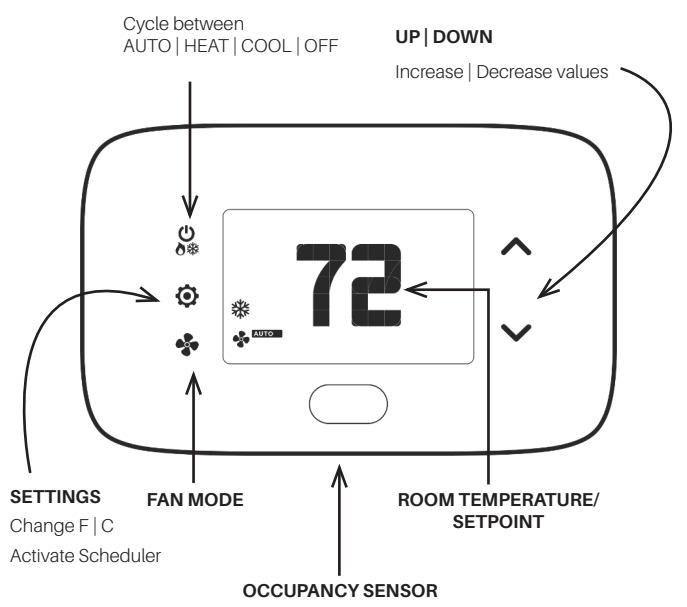

 $\star$  In AUTO Mode, cycle between ON | OFF. In MANUAL mode, Cycle between OFF | HEAT | COOL

### Thermostat Screen

#### **Understanding Display Screen Icons**

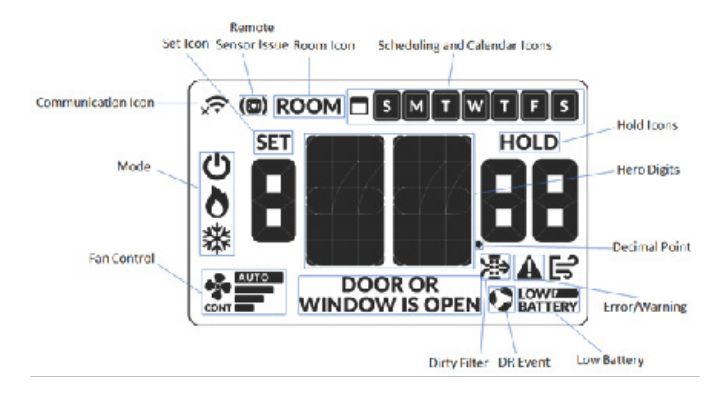

#### **Configuring Thermostat**

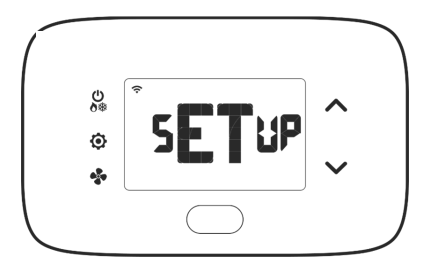

Prerequisites: During installation training with your support agent you will be provided with: Mesh ID (provided by Technical Support), Room Number, Time, and Equipment Code.

NOTE: Press and hold FAN and SYSTEM MODE buttons.

Turn on thermostat and HVAC unit to activate setup screen (shown above) and complete the below settings shown the following pages:

- 1. Set MESH ID
- 2. Enter room number
- 3. Enter equipment code
- 4. Configure energy saving settings
- 5. Set thermostat clock
- 6. Enable/Disable Scheduler

NOTE: To exit the configuration menu at any time press the SYSTEM MODE button.

Set MESH ID

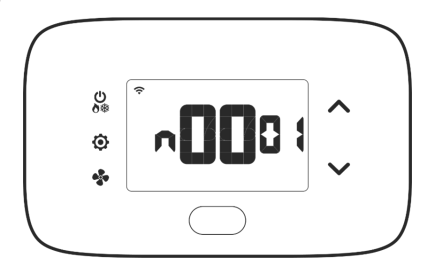

For networked installations, a unique MESH ID is associated to each Online Connection Kit and is provided by your technical support agent during the installation training (also be found labeled on device).

For properties using a single Online Connection Kit, each thermostat may be linked to MESH ID 0001. For properties requiring multiple Online Connection Kits, each thermostat should be linked to the MESH ID of the closest Online Connection Kit.

- 1. Press UP | DOWN buttons to increase or decrease value
- 2. Press FAN button to advance to next digit
- 3. Press SETTINGS button to advance to next step

#### Entering Room Number

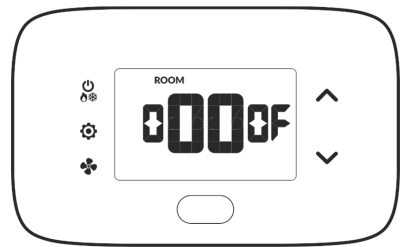

Enter room number by changing characters on screen. Available characters include digits 0-9 and letters A-F. To distinguish between two or more thermostats in the same unit, enter as follows:

Thermostat 1:00100 Thermostat 2:0100A

- 1. Press UP | DOWN buttons to increase or decrease the value
- 2. Press FAN button to advance to the next digit
- 3. Press SETTINGS button to advance to next menu

Entering room number correctly is crucial for proper operation of thermostats with online management.

#### **Configuring Equipment Settings**

Enter equipment code by changing digits on the screen.

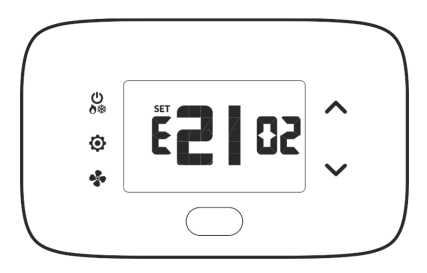

- 1. Press UP | DOWN buttons to increase or decrease the value
- 2. Press FAN button to advance to next equipment setting
- 3. Press SETTINGS button to advance to next menu

| Digit<br>Value | Digit #1<br>Compressor Type | Digit #2<br>Electric Heat | Digit #3<br>Reversing Valve         | Digit #4<br>Fan Speed |
|----------------|-----------------------------|---------------------------|-------------------------------------|-----------------------|
| 0              | No Compressor               | No Electric Heat          | O/B Contact is energized to cool*   | N/A                   |
| 1              | Heat Pump                   | Electric Heat*            | O/B Contact is energized<br>to heat | One Fan<br>Speed∗     |
| 2              | Air Conditioner*            | N/A                       | N/A                                 | Two Fan<br>Speeds     |
| 3              | N/A                         |                           |                                     | Three Fan<br>Speeds   |

NOTE: \*default setting

# IMPORTANT: INSERTING INCORRECT EQUIPMENT CODE MAY CAUSE HVAC UNIT TO NOT OPERATE AS EXPECTED.

#### Equipment Codes

Enter equipment code by changing digits on the screen.

| Model Description                                                                                       | Equipment Code |
|----------------------------------------------------------------------------------------------------|----------------|
| "Single-Stage" Heat Pump PTAC/VTAC, O/B Energized in<br>Heat, Back-up Electric Heat, and One Fan Speed  | 1011           |
| "Single-Stage" Heat Pump PTAC/VTAC, O/B Energized in<br>Heat, Back-up Electric Heat, and Two Fan Speeds | 1012           |
| "Single-Stage" Straight Cool Equipment with<br>Electric Heat and Two Fan Speeds (PZE/PDE)               | 2102           |

\* PTAC PVH models can connect either AC or DC control wiring:

- PVH that finishes in -A connects to 24 V and runs with equipment code 1012.
- PVH that finishes in -B might connect to 12 V and 24 V depending on the wiring connection.
- If 12 V connected, runs on equipment code 6613.
- If 24 V is connected, runs on equipment code 1012.

**Configuring Energy Saving Settings** 

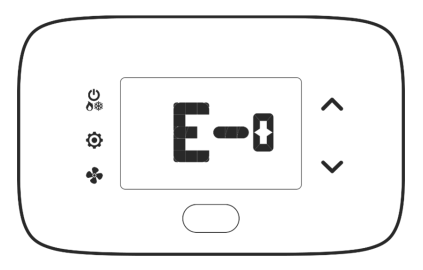

- 1. Press UP | DOWN buttons to increase or decrease energy savings preset 21
- 2. Press SETTINGS button to advance to next menu

\*default setting

| Preset | Energy Savings Presets                      |
|--------|---------------------------------------------|
| E-0*   | Energy Savings Off - No Temperature Setback |
| E-1    | Lowest Energy Savings                       |
| E-2    | Lower Energy Savings                        |
| E-3    | Standard Energy Savings                     |
| E-4    | Higher Energy Savings                       |
| E-5    | Highest Energy Savings                      |

#### Set Thermostat Clock

Set thermostat clock to current time in 24h format.

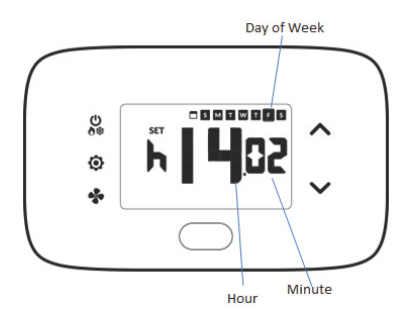

- 1. Press UP | DOWN buttons to increase or decrease digits
- 2. Press FAN button to advance to next digit
- 3. Press SETTINGS button once to go to current room temperature screen.
- 4. Setup is now complete

SETTING CORRECT TIME IS CRUCIAL FOR PROPER OPERATION OF THERMOSTAT. TIME UPDATES AUTOMATICALLY IF CONNECTED TO ONLINE CONNECTION KIT.

#### **Testing Thermostat**

Following thermostat configuration, test if the thermostat is controlling the HVAC unit.

- 1. Ensure thermostat is powered and faceplate is affixed
- 2. Press **DOWN** button to change temperature set point below current room temperature to confirm thermostat initiates cooling
- 3. Press **UP** button to change temperature set point above current room temperature to confirm thermostat initiates heating
- 4. Change fan speed by touching **FAN** button to verify thermostat is controlling fan speed

#### Activating a Sensor

- 1. Remove the faceplate from the sensor to be paired
- 2. Insert two AAA alkaline batteries into each sensor
- 3. Press button inside sensor to make sensor discoverable
- 4. Navigate to "Pairing a Sensor" on page 36

NOTE: The sensor(s) will remain discoverable for five (5) minutes after pressing the button inside the device. If the pairing process has not been completed within five (5) minutes, push button inside sensor again.

#### Pairing a Sensor

Ensure thermostat and HVAC unit are powered and thermostat faceplate is removed. The thermostat configuration screens have a 30-second time-out. If no action is taken within this time, the thermostat exits configuration settings.

- 1. Press and hold SYSTEM MODE and FAN buttons on thermostat to access Mesh ID screen
- 2. Press and hold SYSTEM MODE and FAN buttons again until type appears
- 3. Press SETTINGS button until SENS appears

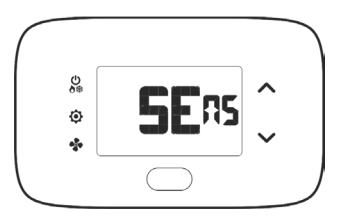

- Press FAN button on thermostat to initiate pairing of a new sensor ,or, press SETTINGS to manage existing sensors. This will initiate a 10 second countdown and display the last 5 digits of the sensor ID(s) discovered during the pairing procedure.
- 5. Use UP | DOWN buttons to toggle between discovered sensors
- 6. Ensure unique device ID displayed on screen matches unique device ID of sensor to configure
- 7. Press SETTINGS button when Add appears
- 8. Press SETTINGS button to pair selected sensor to Thermostat
- 9. Verify SUcc shows on screen

NOTE: If pairing fails, press ON | OFF button to exit and perform procedure again.

#### Verifying Sensor Connection Status and Unlinking Sensors

NOTE: Thermostat and HVAC unit must be powered

- 1. Remove faceplate from thermostat
- 2. Press and hold **SYSTEM MODE** and **FAN** buttons until **MESH ID** appears on the screen
- 3. Press and hold **SYSTEM MODE** and **FAN** buttons again until **type** appears on screen
- 4. Press SETTINGS button again until SENS appears on the screen
- Press SETTINGS button. The Thermostat will initiate a 10 second countdown before displaying the number of linked sensors currently communicating with the thermostat (e.g. 02.02 means 2 out of 2 linked sensors is communicating with thermostat

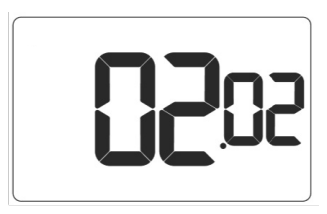

- 6. Press **SETTINGS** button to display the first linked sensor and **UP | DOWN** buttons to cycle through linked sensors
- After selecting sensor to be unlinked, press and hold SYSTEM MODE and FAN buttons. The thermostat will initiate a 10 second countdown before displaying the total number of linked sensors
- 8. Press SYSTEM MODE button to exit this configuration menu
- Press button on the sensor for 3 seconds until a yellow light turns on. The sensor is now reset and can be paired to the thermostat again if necessary.

#### **Configuring Functionality of Sensor**

The thermostat allows the user to choose the functionality of a sensor. Use the table below to configure the desired functionality. For example, if sensor is intended to be used as Occupancy Sensor, OCC value must be set to 1.

NOTE: OCC default setting = 0

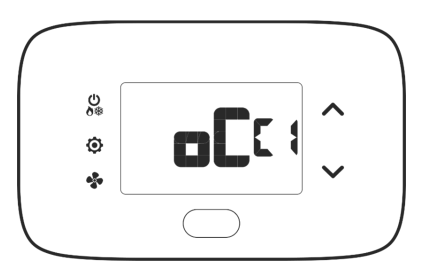

- 1. Press SETTINGS button to select sensor
- Press SETTINGS button to move to Occupancy Sensor configuration screen OCC and use the UP | DOWN buttons to increase or decrease digit according to below table

| Trailing Digit<br>Value | OCC cx (Occupancy<br>Sensor) | dsx (Door<br>Switch) | rtx (Temperature<br>Sensor) |
|-------------------------|------------------------------|----------------------|-----------------------------|
|                         |                              |                      |                             |
|                         |                              |                      |                             |
|                         |                              |                      |                             |

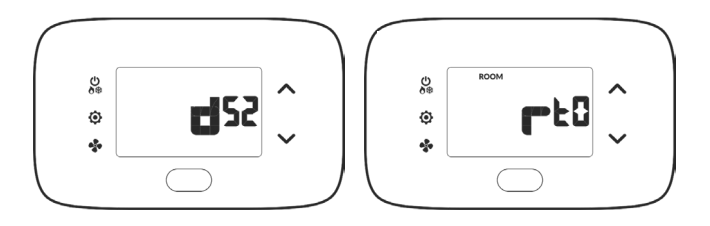

- Press SETTINGS button to configure Door Switch functionality (dsx). Door switch functionality should be set to Normally Open (NO) or Normally Closed (NC) depending on reed switch
- 4. Press SETTINGS button to configure Temperature Sensor functionality (rtx)
- 5. Press SETTINGS button to move to ADD screen
- 6. Press FAN button to finalize pairing

#### **Completing Sensor Setup**

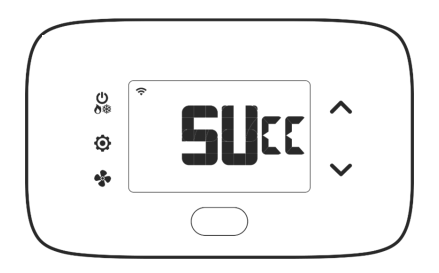

The thermostat will countdown from thirty (30) seconds. If the sensor has successfully paired, the thermostat will display **SUCC**. If the sensor did not pair successfully, the display will read **FAIL**, and the procedure must be repeated.

- 1. Press SYSTEM MODE button to exit sensor setup screen
- 2. Repeat Sensor setup as many times as necessary

### Unit Specific Applications

#### Installing Vert-I-Pak / PTAC

| Wire Color | Terminal Letter | Terminal<br>Connection |
|------------|-----------------|------------------------|
| Black      | С               | Common                 |
| Red        | R               | 24V                    |
| Yellow     | Y               | Compressor             |
| White      | W               | Heat                   |
| Orange     | O or B          | Reverse Valve          |
| Green      | GH              | Fan High               |
| Purple     | GL              | Fan Low                |

**NOTE:** If PTAC/Vert-I-Pak\* unit has only one fan speed, connect both fan control wires - Green and Purple - to fan terminal (G).

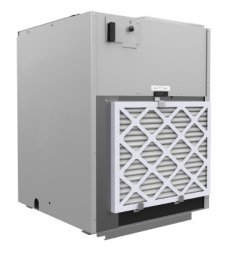

Vert-I-Pak/ PTAC

### Unit Specific Applications

#### Configuring Equipment Settings for Vert-I-Pak / PTAC

| Thermostat 24VAC Relay Connections                                                               |             |                         |            |              |             |          |                |                     |
|--------------------------------------------------------------------------------------------------|-------------|-------------------------|------------|--------------|-------------|----------|----------------|---------------------|
| C<br>Black                                                                                       | Y<br>Yellow | O/B<br>Orange           | W<br>White | GL<br>Purple | GH<br>Green | R<br>Red | DC<br>Blue     | OCC<br>Brown        |
| Common                                                                                           | Cool        | Revers-<br>ing<br>Valve | Heat       | Fan Low      | Fan High    | 24VAC    | Dry<br>Contact | Occupancy<br>Signal |
| NOTE: Functionality may change due to equipment code, see Appendix 2 for further<br>information. |             |                         |            |              |             |          |                |                     |

# IMPORTANT: INSERTING WRONG EQUIPMENT CODE MAY CAUSE HVAC UNIT TO NOT OPERATE CORRECTLY.

# Application Notes

A comprehensive list of published application notes can be found at www.verdant.co/resources/application-notes.

Applications include (among others):

- 1. Energy Savings Settings
- 2. Scheduler
- 3. Door-lock ZigBee Integrated Solution
- 4. Demand Response
- 5. Hilton Connected Room
- 6. IHG Studio
- 7. Occupancy Based Lighting Control
- 8. Advanced Lighting Application: ZigBee Controlled Switch and socket from LEVITON

If you do not want to use one of the energy saving presets detailed in Appendix 1, you can enter the custom energy savings settings.

#### Accessing Custom Energy Savings Settings

- 1. Ensure thermostat is powered and faceplate removed 33
- 2. Press and hold SYSTEM MODE button to access Mesh ID screen
- 3. Press SETTINGS button to navigate to Energy Saving Settings screen
- 4. From Energy Savings Settings screen, press and hold **SYSTEM MODE** and **FAN** buttons until first custom energy saving settings screen appears

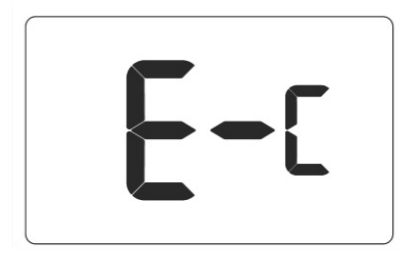

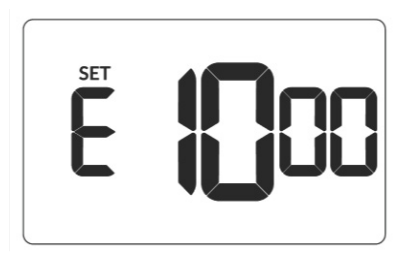

#### **Using Thermostat Settings Screens**

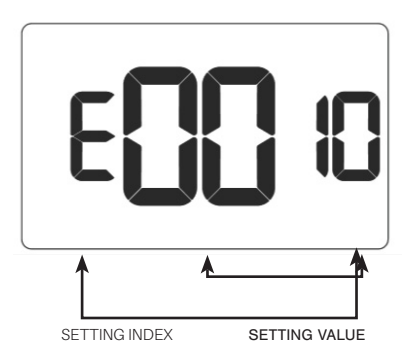

- 1. Use UP | DOWN buttons to select desired index setting
- 2. Press SYSTEM MODE and FAN buttons to edit value of index setting
- 3. Use the **UP | DOWN** buttons to change setting value (see Custom energy saving settings section for more info and Min-Max values)
- 4. Press FAN button to temporarily store setting value
- 5. Press FAN button to save profile and exit Custom Energy Savings Settings
- 6. To discard the changes, press ON | OFF button at any time

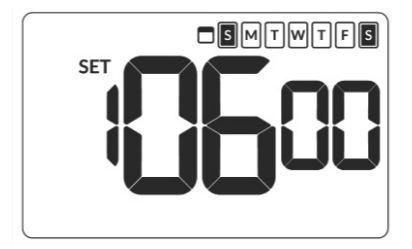

| Default value: enabled<br>Range: 7 days | Allows for setting of cooling and heating set points at varying times throughout the day.                                                |
|-----------------------------------------|----------------------------------------------------------------------------------------------------|
|                                         | The scheduler is enabled by default and let's the user set cooling and heating setpoints for different times for each day of the week.   |
|                                         | The scheduler allows the thermostat to store up to 6<br>events for each day (7 days). Events #5 and #6 should<br>be enabled via the web. |

#### Scheduler

Firmware version 1130 and higher is required for Scheduler feature.

1. Ensure thermostat is powered and operational

NOTE: Below illustration is an example. Temperature and fan mode can differ.

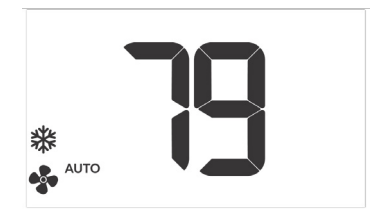

- 2. Press SETTINGS button until temperature value shows
- 3. Press SETTINGS again to activate scheduler and show current status (n or y)
- 4. Use the UP | DOWN button to select desired status

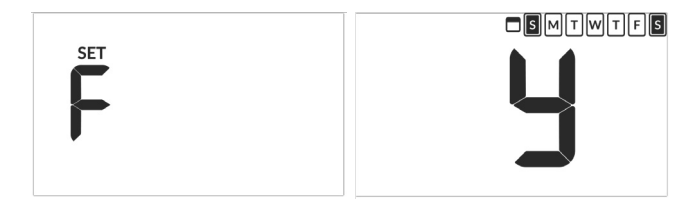
5. Press SETTINGS button to navigate to first event of the week. Use Up / Down arrows to set event time.

NOTE: below example shows setting for second event.

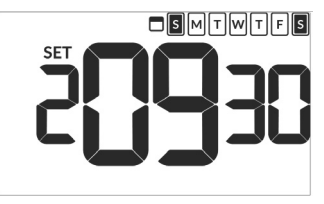

Press SETTINGS button to display Set and press Fan button to select necessary day of the week. Press SETTINGS button when correct day is selected.

NOTE: go to Step 5 immediately after selecting correct day.

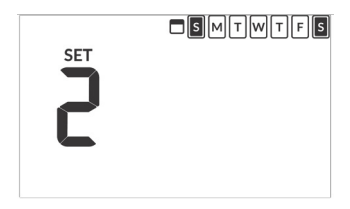

- Use UP | DOWN buttons to set cooling temperature to desired setpoint and press SETTINGS button.
- 8. Use UP | DOWN arrows to set heating setpoint. NOTE: press ON | OFF button at anytime to exit scheduler menu.

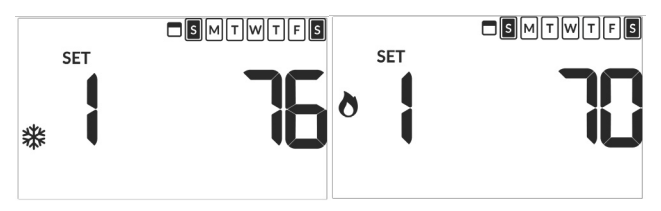

9. Repeat Step 5 until all desired events are scheduled

#### Door Lock Integration

Door Lock integration can be via 1-Way Communication or 2-Way Communication.

- 1-Way application: Door locks must be networked and communicating with a
  Door Lock Management System for thermostat integration
- 2-Way application: thermostat acts as the network. Door locks are not required to be networked. A ZigBee coordinator is also required for wired / wireless integration

**NOTE:** integration with dormakaba requires ebox and dorma server set-up and communicating.

NOTE: remove faceplate from thermostat before starting procedure

- 1. Press and hold SYSTEM MODE and FAN buttons until MESH ID appears
- 2. Press and hold SYSTEM MODE and FAN buttons until type appears
- 3. Press FAN button until Select shows on screen

#### NOTE:

- · Wireless: countdown appears to confirm pairing to control card
- · Wired: no countdown

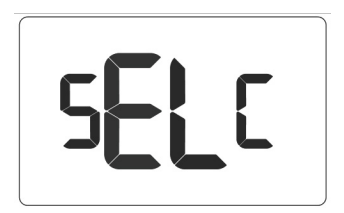

 Press DOWN button to display Add and then press SETTINGS button to display select list.

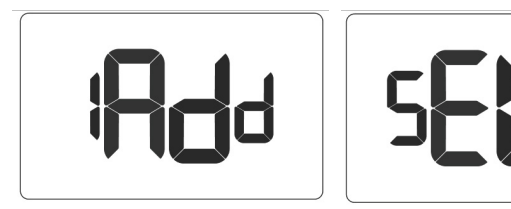

5. Press **DOWN** button until desired lock platform shows (oni or kaba) and then press **SETTINGS** (below example only)

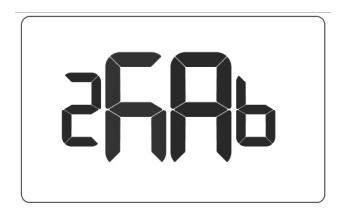

6. Allow countdown to complete until screen displays Found[1-8].

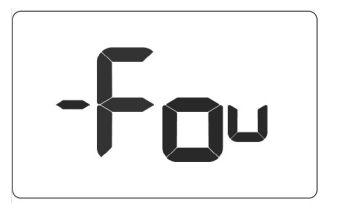

7. Use **DOWN** button to scroll through found devices with **Eul\_[lockid]\_255** format.

#### NOTE:

- · Dorma locks display as lock's respective short ZigBee ID
- Onity locks display as lock's respective serial number. Press SETTINGS to select and display -cFg\_[lockid]\_255

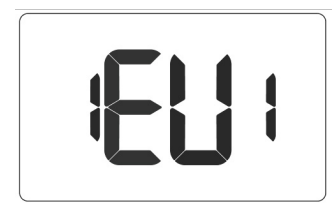

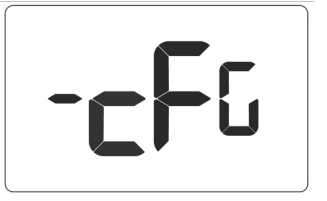

 Press DOWN one time to display the 1tag screen. Then press SETTINGS to display t----

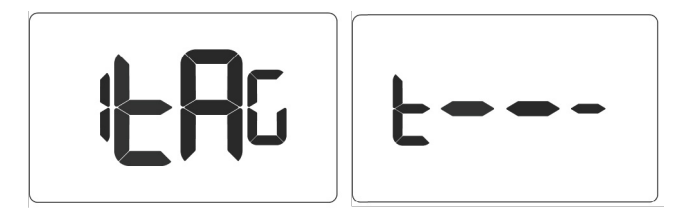

9. Use UP | DOWN buttons to select a tag number (typically 001) and then press SETTINGS to set and display cfg\_[lockid]\_[tag]

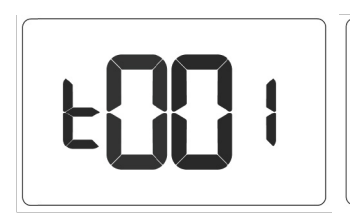

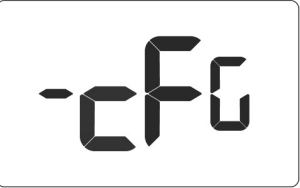

10. Press **DOWN** button 2 times to display **Acc** and then press **SETTINGS** to accept and re-display **Found** screen

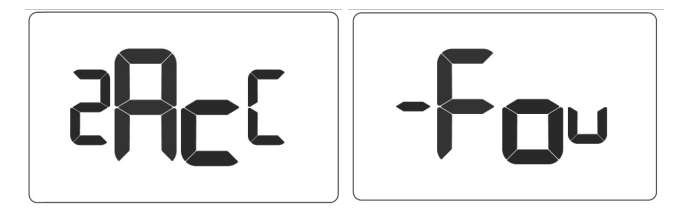

11. Press ON | OFF button to exit the menu system.

#### Demand Response

Demand Response (DR) is a resource for balancing power supply and demand by allowing consumers options to reduce or shift their energy consumption away from peak periods.

#### How it works

- · Enroll: Tenant or Property owner opt in to recieve DR events
- Integration with Aggregators: DR aggregators linked to the property's utility company integrate with APIs allowing automatic transmission of DR events to thermostats
- Active DR Event Indicator: Thermostats display a distinctive icon alerting tenants and guests a DR event has been sent
- Opt-Out Option: Tenants and Guests may opt out of DR events by adjusting the setpoint

#### NOTE: DR requires firmware 1130 or later

#### Lighting Integration

The thermostat uses built-in infrared motion sensors in conjunction with a wired occupancy sensor to scan a room for occupancy. An auxiliary output provides a binary signal according to real-time occupancy status in the room.

The auxiliary output is wired to a 24VAC relay installed on the lighting circuit; closing the circuit when the room is occupied, and automatically shutting off power to the circuit after occupancy is no longer detected.

A RIB2401B relay is recommended.

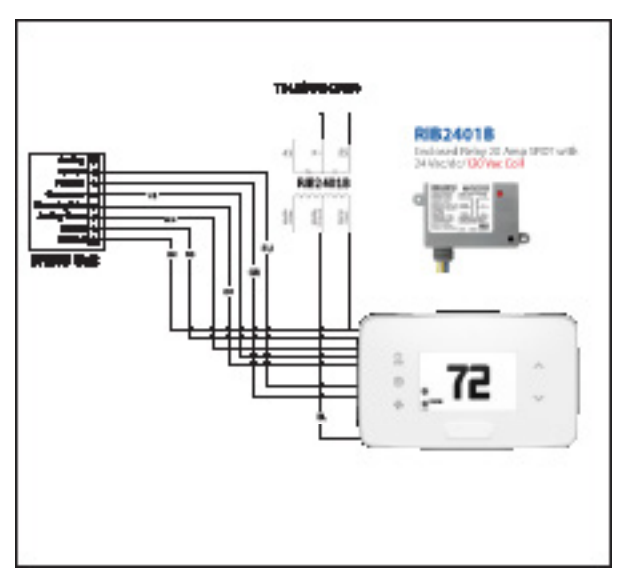

| Setting Index | Max | Min |
|---------------|-----|-----|
| E1            | 001 | 000 |
| E2            | 030 | 002 |
| E3            | 020 | 010 |
| E4            | 030 | 002 |
| E5            | 060 | 000 |
| E6            | 060 | 000 |
| E7            | 060 | 000 |
| E8            | 023 | 000 |
| E9            | 023 | 000 |
| 10            | 060 | 000 |
| 11            | 082 | 062 |
| 12            | 120 | 000 |
| 13            | 072 | 052 |
| 14            | 092 | 072 |
| 15            | 082 | 062 |
| 16            | 084 | 064 |
| 17            | 082 | 060 |
| 18            | 001 | 000 |
| 19            | 004 | 000 |
| 20            | 001 | 000 |
| 21            | 001 | 000 |
| 22            | NA  | NA  |

| Setting Index | Max | Min  |
|---------------|-----|------|
| 23            | 020 | 004  |
| 24            | 001 | 000  |
| 25            | 030 | 005  |
| 26            | 001 | 000  |
| 27            | 070 | 055  |
| 28            | 075 | 065  |
| 29            | NA  | NA   |
| 30            | 001 | 000  |
| 31            | 060 | 001  |
| 32            | 008 | 002  |
| 33            | 010 | 002  |
| 34            | 050 | -050 |
| 35            | 002 | 001  |
| 36            | 001 | 000  |
| 37            | 002 | 000  |

### 01 - FAN CONTROL MODE

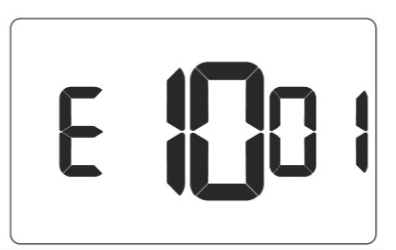

| Default value: 00<br>Range: 00-01 | 00: AUTOMATIC - fan runs only when<br>there is a demand for heating or air<br>conditioning |
|-----------------------------------|--------------------------------------------------------------------------------------------|
|                                   | 01: CONTINUOUS - fan runs<br>continuously when thermostat is on                            |

#### 02 - 1st STAGE DIFFERENTIAL - HEAT

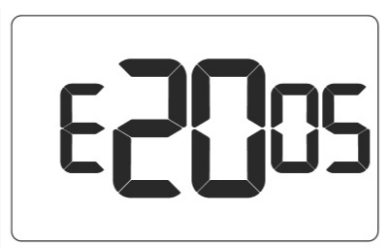

| Default value: 0.5F | Select number of degrees thermostat    |
|---------------------|----------------------------------------|
| Range: 0.2F - 3.0F  | has to sense between automatic         |
|                     | changeover temperature for heat and    |
|                     | room temperature before a call for 1st |
|                     | stage heating is initiated.            |

#### 03 - 2<sub>ND</sub> STAGE DIFFERENTIAL - HEAT

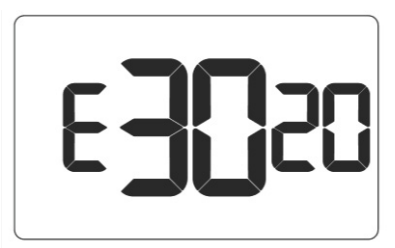

| Default value: 2.0F<br>Range: 1.0F - 2.0F | Select difference between 1st stage heating and 2nd stage heating initiation.                                |
|-------------------------------------------|----------------------------------------------------------------------------------------------------|
|                                           | This also applies as the 3rd and 4th stage differential on top of the 2nd when there are more than 2 stages. |

#### 04 - 1ST STAGE DIFFERENTIAL - COOL

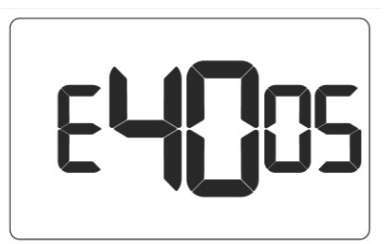

| Default value: 0.5F | Select number of degrees thermostat    |
|---------------------|----------------------------------------|
| Range: 0.2F - 3.0F  | has to sense between automatic         |
|                     | changeover temperature for cool and    |
|                     | room temperature before a call for 1st |
|                     | stage cooling is initiated.            |

#### 05 - INCIDENTAL OCCUPANCY THRESHOLD

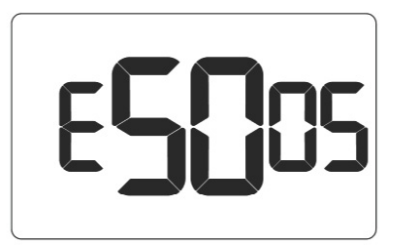

| Default value: 5 minutes<br>Range: 0 - 60 minutes | Select minimum period of time (in minutes) for which<br>occupancy needs to be detected to enter guest<br>occupancy mode. When occupancy is detected,<br>thermostat will switch to occupied mode for a<br>duration of Incidental Occupancy Threshold selected.                                                                                                    |
|---------------------------------------------------|----------------------------------------------------------------------------------------------------|
|                                                   | If occupancy is detected for a period of time shorter<br>than the Incidental Occupancy Threshold selected,<br>the thermostat will automatically revert to unoccupied<br>mode at the end of the Incidental Occupancy<br>Threshold period and continue to observe energy<br>saving functions that were in effect before the room<br>became occupied. This setting allows ignoring<br>incidental room visits.  |
|                                                   | If occupancy is detected for a period of time longer<br>than the Incidental Occupancy Threshold selected,<br>the thermostat will enter the guest occupancy mode.<br>When the thermostat is in the guest occupancy<br>mode, it will revert to unoccupied mode and initiate<br>the setback temperature only when occupancy is not<br>detected for the duration of the setback delay (Heat<br>or Cool) period. |

06 - NIGHT OCCUPANCY THRESHOLD

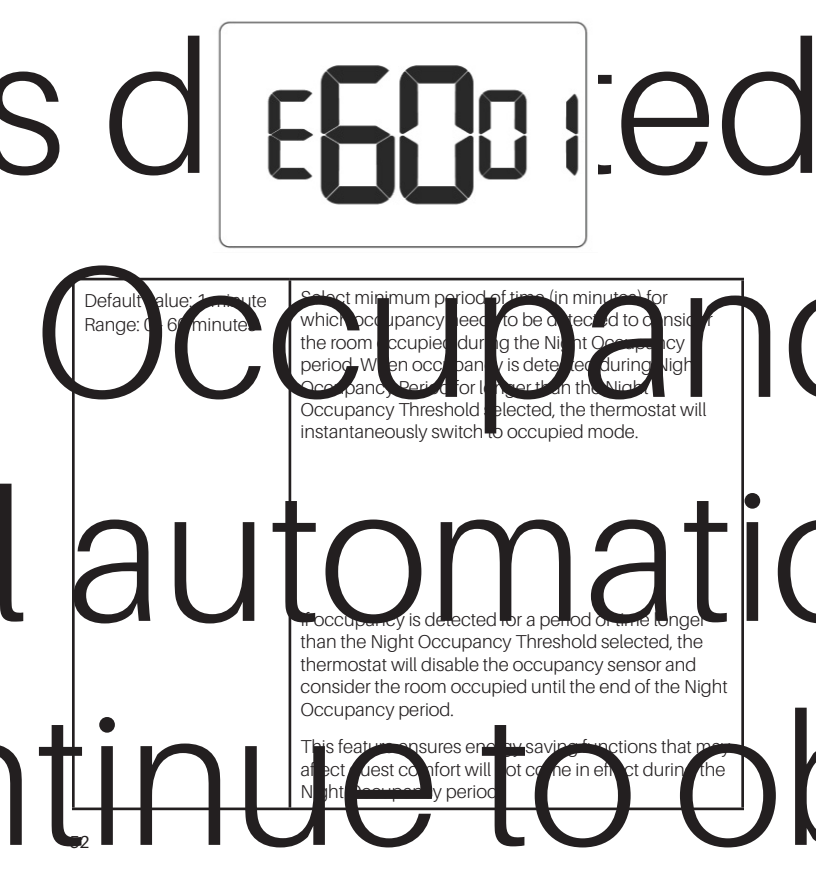

#### 07 - FORCED 2ND STAGE HEATING

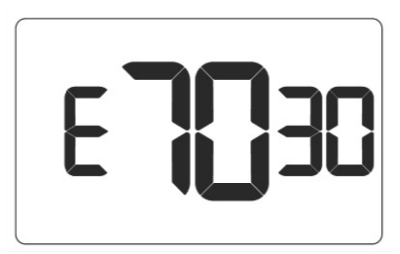

| Default value: 30 minutes<br>Range: 0 - 60 minutes | Select a number of minutes 1st stage heating will run<br>before 2nd stage heating is automatically initiated if<br>the guest set point is not reached and the 2nd stage<br>heating is not initiated through differential settings. |
|----------------------------------------------------|----------------------------------------------------------------------------------------------------|
|                                                    | This feature allows automatically turning on 2nd stage heating to avoid excessive compressor use. Set to 00 to disable the feature.                                                                                                |
|                                                    | This also applies as the 3rd and 4th stage differential<br>on top of the 2nd when there are more than 2 stages.                                                                                                    |

#### **08 - NIGHT OCCUPANCY START**

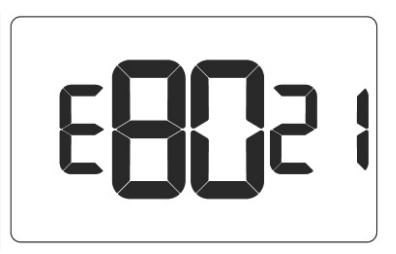

| Default value: 21 hours | Select the start time (24-hour clock) for Night                                                                                                    |
|-------------------------|----------------------------------------------------------------------------------------------------|
| Range: 0 - 23 hours     | Occupancy                                                                                                    |
|                         | If occupancy is detected for a period of time longer<br>than the Night Occupancy Threshold during Night<br>Occupancy period, the thermostat will disable the<br>occupancy sensor and consider the room occupied<br>until the end of the Night Occupancy period.<br>This feature ensures that energy saving functions<br>that may affect guest comfort will not come in effect<br>during the Night Occupancy period if room was<br>occupied for a period of time longer than Night<br>Occupancy Threshold. |

#### 09 - NIGHT OCCUPANCY END

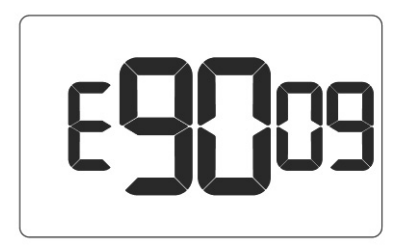

| Default value: 9 hours<br>Range: 0 - 23 hours | Select time (24-hour clock) for Night Occupancy to end.                                                                                           |
|-----------------------------------------------|----------------------------------------------------------------------------------------------------|
|                                               | The time of day the Night Occupancy ends and<br>the thermostat switches back to the room sensing<br>settings chosen in the other occupancy modes. |

#### **10 - TEMPERATURE RECOVERY TIME**

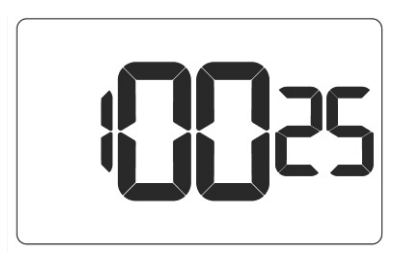

| Default value: 25 minutes<br>Range: 0 - 60 minutes | Select the maximum time allowed for a HVAC unit<br>to attain temperature as defined by Heat and Cool<br>Recovery Temperature;                                                                                                    |
|----------------------------------------------------|----------------------------------------------------------------------------------------------------|
|                                                    | Temperature Recovery Time selected and the<br>actual temperature recovery ability of the HVAC<br>unit are used to calculate setback temperatures.<br>Calculated setback temperatures maximize<br>energy savings and at the same time ensures a<br>comfortable room temperature (defined as Heat<br>and Cool Recovery Temperature) will be restored<br>within the selected Temperature Recovery Time. |
|                                                    | Setting the Temperature Recovery Time to 00,<br>disables temperature recovery. When temperature<br>recovery is disabled, thermostat will use the<br>Minimum and Maximum Setback Temperatures as<br>setback set points.                                                                                                    |

#### 11 - RECOVERY TEMPERATURE - HEAT

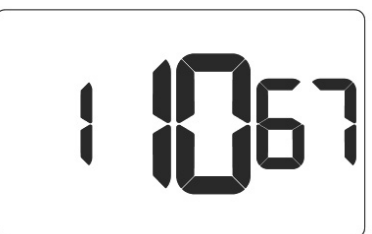

| Default value: 67F<br>Range: 62F - 82F | Select room temperature in °F that a HVAC unit will<br>have to attain within the selected Temperature<br>Recovery Time when there is a need for heating.                                                                  |
|----------------------------------------|----------------------------------------------------------------------------------------------------|
|                                        | If recovery is disabled (Temperature Recovery Time<br>set to 0) or if setback temperatures have not yet been<br>calculated, the Recovery Temperature - Heat value<br>will be used as the setback temperature for heating. |

#### 12 - TEMPERATURE SETBACK DELAY

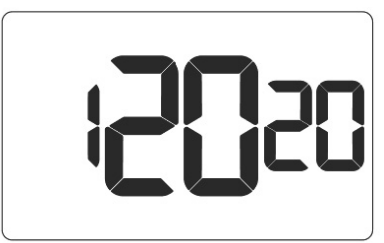

| Default value: 20<br>minutes Range: 0 - 120<br>minutes | Select the time delay (in minutes) for which the<br>room that is in the guest occupancy mode needs to<br>be unoccupied before the temperature setback is<br>initiated.                    |
|--------------------------------------------------------|----------------------------------------------------------------------------------------------------|
|                                                        | This feature prevents initiating temperature setback<br>prematurely while the guest is still in the room but in<br>an area where occupancy cannot be detected by the<br>occupancy sensor. |
|                                                        | Setting the Temperature Setback Delay - Heat to 00, disables the setback in the heat mode. Set to 00 to disable EMS.                                                                      |

#### 13 - MINIMUM SETBACK TEMPERATURE - HEAT

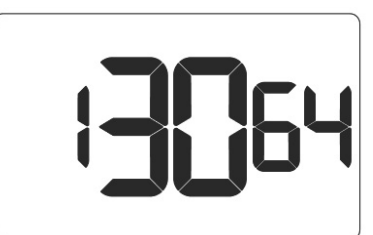

| Default value: 64F<br>Range: 52F - 72F | Select Minimum Setback Temperature in °F.                                                                                                    |
|----------------------------------------|----------------------------------------------------------------------------------------------------|
|                                        | Setback temperature is calculated by measuring<br>HVAC unit's ability to attain Recovery Temperature -<br>Heat"within Temperature Recovery Time.                                                                             |
|                                        | If recovery is disabled (Temperature Recovery Time is<br>set to 0) or if setback temperatures have not yet been<br>calculated, the Recovery Temperature - Heat value<br>will be used as the setback temperature for heating. |
|                                        | If calculated setback temperature for heating is<br>lower than Minimum Setback Temperature, then<br>the Minimum Setback Temperature will be used as<br>setback temperature for heating.                                      |
|                                        | This feature allows defining the minimum temperature<br>in a room when room is unoccupied and the<br>thermostat is in the setback mode.                                                                                      |

#### 14 - MAXIMUM SETBACK TEMPERATURE

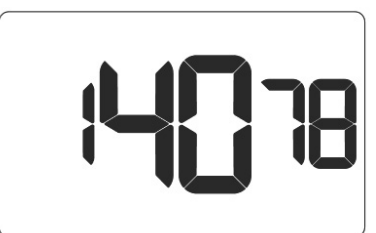

| Default value: 78F<br>Range: 72F - 92F | Select the Maximum Setback Temperature in °F.                                                                                                    |
|----------------------------------------|----------------------------------------------------------------------------------------------------|
|                                        | Setback temperature is calculated by measuring<br>HVAC unit's ability to attain Recovery Temperature -<br>Cool within Temperature Recovery Time.                                                                             |
|                                        | If recovery is disabled (Temperature Recovery Time is<br>set to 0) or if setback temperatures have not yet been<br>calculated, the Maximum Setback Temperature value<br>will be used as the setback temperature for cooling. |
|                                        | If calculated setback temperature for air conditioning<br>is higher than Maximum Setback Temperature, then<br>the Maximum Setback Temperature will be used as<br>setback temperature for air conditioning.                   |
|                                        | This feature allows defining the maximum temperature in a room when room is unoccupied and the thermostat is in the setback mode.                                                                                            |

### 15 - RECOVERY TEMPERATURE - COOL

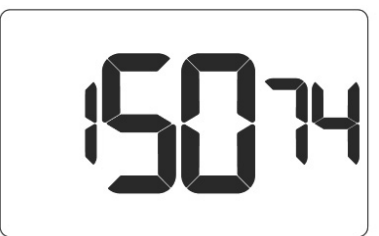

| Default value: 74F | Select the room temperature in °F that a HVAC unit  |
|--------------------|-----------------------------------------------------|
| Range: 62F - 82F   | will have to attain within the selected Temperature |
|                    | Recovery Time when there is a need for air          |
|                    | conditioning.                                       |

### 16 - MINIMUM SET POINT

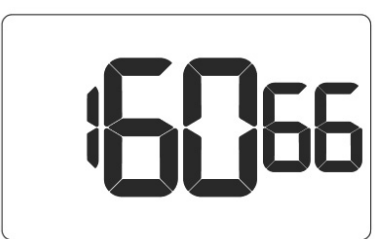

| Default value: 66F<br>Bange: 64F - 84F | Select the minimum set point in °F that a guest can select. |
|----------------------------------------|-------------------------------------------------------------|
| Halige. 041 - 041                      | Seleci.                                                     |

#### **17 - MAXIMUM SET POINT**

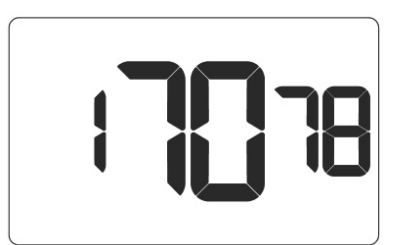

| Default value: 78F | Select the maximum set point in °E that a quest can |
|--------------------|-----------------------------------------------------|
| Range: 60F - 82F   | select.                                             |

#### **18 - TEMPERATURE CONTROL MODE**

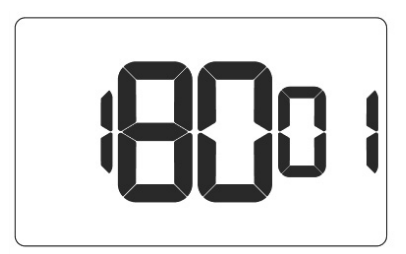

| Default value: AUTOMATIC<br>Range: 00 - 01 | Select Temperature Control Mode:                                                                                                    |
|--------------------------------------------|----------------------------------------------------------------------------------------------------|
|                                            | 00: MANUAL - Allows users to select HEAT only or COOL only temperature control mode to maintain the room temperature                                       |
|                                            | 01: AUTOMATIC - Thermostat automatically turns<br>on heating or air conditioning to maintain the room<br>temperature at the selected temperature set point |

#### **19 - AUTO CHANGEOVER SET POINT OFFSET**

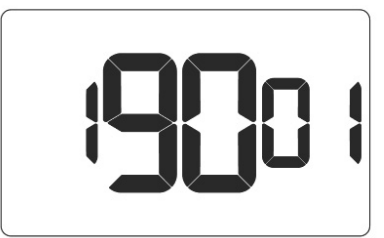

| Default value: 1F<br>Range: 1F - 4F | Select the difference between the guest-selected set<br>point and the heat and the cool set point when the<br>thermostat is in the automatic temperature control<br>mode.                                                                       |
|-------------------------------------|----------------------------------------------------------------------------------------------------|
|                                     | This value plus the 1st stage differential defined in steps 2 and 4, defines the temperature at which the thermostat would automatically change heating/ cooling modes.                                                                         |
|                                     | This feature allows adjusting the deadband between<br>the heat and the cool set points in automatic<br>changeover mode in to avoid the system from<br>bouncing back and forth between heating and<br>cooling under normal operating conditions. |

#### **20 - SETBACK SET POINTS**

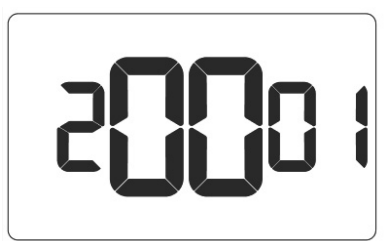

| Default value: 01<br>Range: 00 - 01 | 00: When room is unoccupied and the thermostat is<br>in the setback mode or turned off, it will NOT maintain<br>the temperature between heat and cool setback set<br>points. |
|-------------------------------------|----------------------------------------------------------------------------------------------------|
|                                     | 01: When room is unoccupied and the thermostat is<br>in the setback mode or turned off, it will maintain the<br>temperature between heat and cool setback set<br>points.     |

#### 21- AUTO-RESTORE

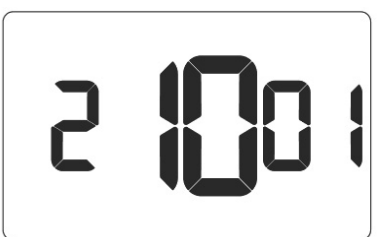

| Default value: 01<br>Range: 00 - 01 | 00: When guest enters the room, the thermostat will<br>be turned off - it will not automatically restore the most<br>recent guest settings |
|-------------------------------------|----------------------------------------------------------------------------------------------------|
|                                     | 01: When guest enters the room, the thermostat will automatically restore the most recent guest settings                                   |

#### 22 - PLACEHOLDER SCREEN

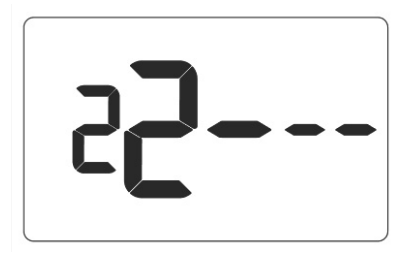

NOTE: for future use

#### 23 - SETPOINT OVERSHOOT

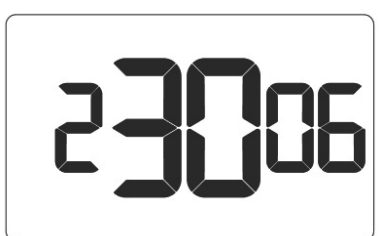

| Default value: 0.6F | Select the °F of overshoot above or below the setpoint |
|---------------------|--------------------------------------------------------|
| Range: 4F - 20F     | on the thermostat before the thermostat stops the call |
|                     | for cooling or heating.                                |

### 24 - AUTOMATIC HUMIDITY CONTROL

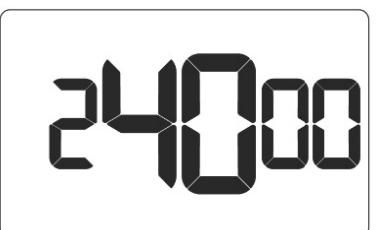

1

| Default value: 00<br>Range: 00 - 01 | 00: Disable automatic humidity control<br>01: Enable automatic humidity control                                                                                                    |
|-------------------------------------|----------------------------------------------------------------------------------------------------|
|                                     | When Automatic Humidity Control is enabled,<br>thermostat will turn on air conditioning in an<br>unoccupied room when humidity raises above 60%<br>and room temperature is above 72°F until either room<br>humidity is below 55% or room temperature is below<br>72°F |
|                                     | This setting is active only on thermostats with enabled<br>humidity features. Changing this setting on a<br>non-humidity thermostat will have no effect on<br>thermostat operation.                                                                                   |
|                                     | Humidity features can be enabled on compatible thermostats via online management.                                                                                                    |

### 25 - 2ND STAGE COOL DIFFERENTIAL

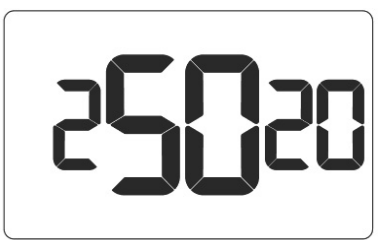

| Default value: 2F<br>Range: 5F - 30F | Select the °F differential required to trigger 2nd stage cooling (if applicable).                            |
|--------------------------------------|----------------------------------------------------------------------------------------------------|
|                                      | This also applies as the 3rd and 4th stage differential on top of the 2nd when there are more than 2 stages. |

#### 26 - SMART SETBACK

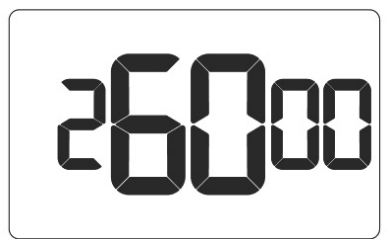

| Default value: 00 | Smart setback reduces the excessive heating or      |
|-------------------|-----------------------------------------------------|
| Range: 00 - 01    | cooling that may occur when occupants set their     |
|                   | Cocupant setpoint that is greater than Cool Setback |
|                   | or less than Heat Setback will be respected during  |
|                   | setbacks to save energy.                            |
### 27 - HUMIDITY CONTROL THRESHOLD

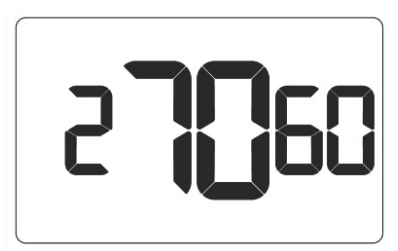

| Default value: 60F | Select the relative humidity level that automatic       |
|--------------------|---------------------------------------------------------|
| Range: 55F - 70F   | humidity control will attempt to control in conjunction |
|                    | with the humidity cut-off temp.                         |

#### 28 - HUMIDITY CUTOFF TEMPERATURE

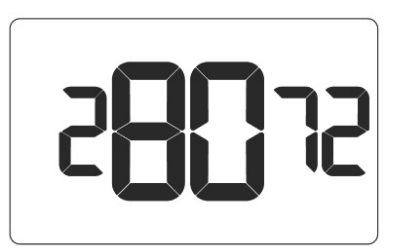

| Default value: 72F | Select the temperature at which humidity control will |
|--------------------|-------------------------------------------------------|
| Range: 65F - 75F   | shut off.                                             |

### 29- PLACEHOLDER SCREEN

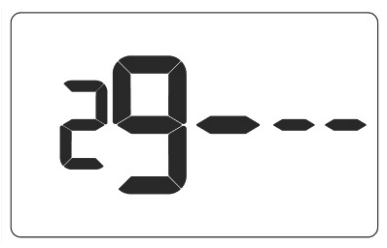

NOTE: for future use

#### **30- ENERGY MANAGEMENT ON/OFF**

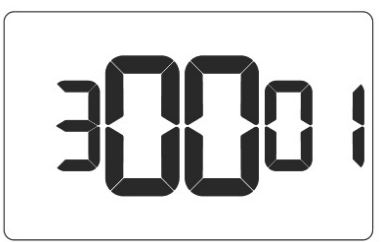

| Default value: 01 | 00: Energy management disabled |
|-------------------|--------------------------------|
| Range: 00 - 01    | 0 Energy management enabled    |

### 31- DOOR/WINDOW SHUT OFF DELAY

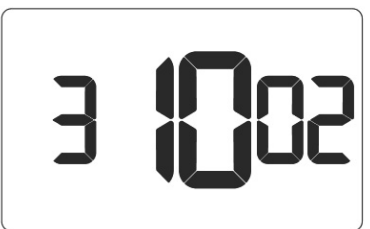

| Default value: 2 | Select the time delay (in minutes) before the       |
|------------------|-----------------------------------------------------|
| Range: 1 - 60    | thermostat disables air conditioning when a door or |
|                  | window sensor has been installed.                   |
|                  |                                                     |

### 32- AUTO FAN SPEED 1ST STAGE DIFFERENTIAL

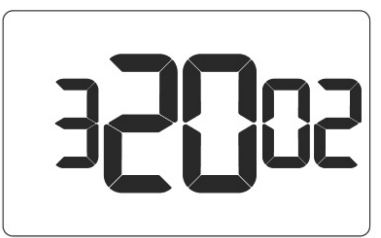

| Default value: 2F<br>Range: 1F - 8F | Select the °F differential between Low Fan and 2nd stage fan (Medium or High) when Auto-Fan Speed is selected. |
|-------------------------------------|----------------------------------------------------------------------------------------------------|
|                                     |                                                                                                    |

#### 33- AUTO FAN SPEED 2ND STAGE DIFFERENTIAL

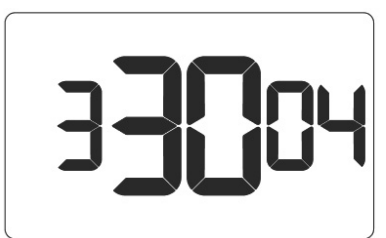

| Default value: 4F | Select the °F differential between Medium and High    |
|-------------------|-------------------------------------------------------|
| Range: 2F - 10F   | Fan when Auto-Fan Speed is selected (only active if 3 |
|                   | fan speeds are available).                            |
|                   |                                                       |

#### **34 - TEMPERATURE CALIBRATION**

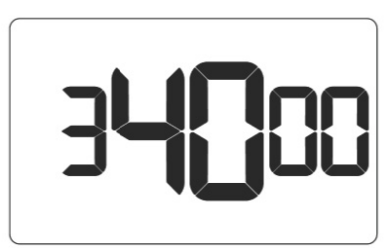

| Default value: 0F<br>Range: -5F - 5F | Calibrate the temperature display |
|--------------------------------------|-----------------------------------|
|--------------------------------------|-----------------------------------|

### 35 - AUTOMODE TYPE

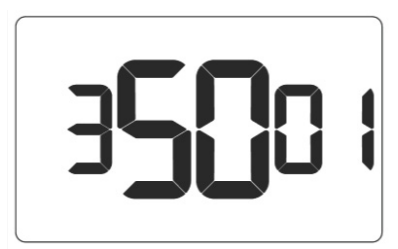

| Default value: 01<br>Range: 01 - 02 | <ul> <li>Standard Auto Mode - The thermostat will apply<br/>the deadband on the guest setpoint and control<br/>temperature with the guest setpoint as the median</li> <li>Changeover Auto Mode - The thermostat will<br/>apply the deadband as a changeover limit where<br/>the deadband is crossed triggering a change in<br/>heating or cooling mode</li> </ul> |
|-------------------------------------|----------------------------------------------------------------------------------------------------|
|-------------------------------------|----------------------------------------------------------------------------------------------------|

### 36 - HUMIDITY CONTROL OCCUPIED ROOM

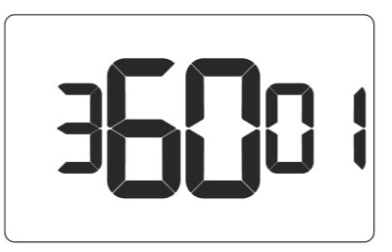

| Default value: 00<br>Range: 00 - 01 | 00: Humidity control OFF - The thermostat will disable humidity control when the room is occupied    |
|-------------------------------------|----------------------------------------------------------------------------------------------------|
|                                     | 01: Humidity control ON - The thermostat will enable humidity control even when the room is occupied |

### **37 - HEAT EQUIPMENT LOCKOUT**

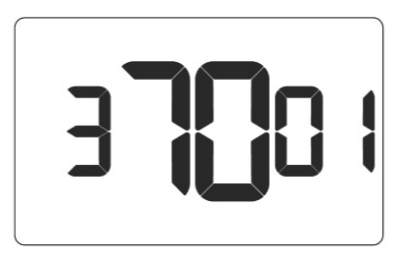

| Default value: 00<br>Range: 00 - 02 | 00: Compressor lockout - If set to 1, the thermostat will only allow electric heat               |
|-------------------------------------|--------------------------------------------------------------------------------------------------|
|                                     | 01: Electric heat lockout - If set to 2, the thermostat will only allow compressor heat.         |
|                                     | 02: Equipment lockout is disabled - The thermostat will enable both compressor and electric heat |

# Troubleshooting

#### **Restoring Factory Settings**

For reported errors or configuration issues, restore settings to thermostat default parameters.

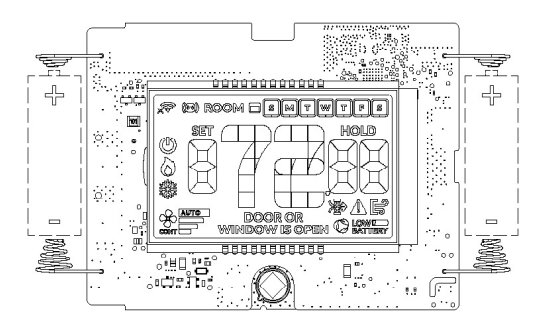

- 1. Press and hold the fan and power buttons together for 3 seconds
- 2. Press and hold SYSTEM MODE and FAN buttons to move to MESH ID screen
- 3. Press FIC to reach thermostat equipment type configuration screen
- 4. Press and hold **SYSTEM MODE** and **FAN** buttons until thermostat displays **RST**, then press the **FIC** button
- 5. Verify thermostat displays **SETUP** after three (3) seconds and reconfigure thermostat

Contact technical support if the issues are not resolved.

# APPENDIX 1 - Energy Saving Presets

Bolded values below indicate the factory default profile\*

|                                                | Level<br>0* | Level<br>1 | Level<br>2 | Level<br>3 | Level<br>4 | Level<br>5 |
|------------------------------------------------|-------------|------------|------------|------------|------------|------------|
| Fan Control Mode                               | AUTO        | AUTO       | AUTO       | AUTO       | AUTO       | AUTO       |
| 1st Stage Differential Heat                    | 005         | 005        | 005        | 005        | 005        | 005        |
| 2nd Stage Differential Heat                    | 010         | 010        | 010        | 020        | 020        | 020        |
| 1st Stage Differential Cool                    | 005         | 005        | 005        | 005        | 005        | 005        |
| Guest Occupancy Threshold                      | 000         | 005        | 005        | 005        | 005        | 005        |
| Night Occupancy Threshold                      | 001         | 001        | 001        | 001        | 001        | 001        |
| Force 2nd Stage Heating After                  | 030         | 030        | 030        | 030        | 030        | 030        |
| Night Occupancy Start                          | 018         | 019        | 020        | 021        | 022        | 023        |
| Night Occupancy End                            | 012         | 011        | 010        | 009        | 008        | 007        |
| Temperature Recovery Time                      | 000         | 015        | 020        | 025        | 030        | 000        |
| Recovery Temperature Heat                      | 070         | 069        | 068        | 067        | 066        | 065        |
| Temperature Setback Delay                      | 000         | 030        | 025        | 020        | 015        | 010        |
| Minimum Setback Temperature                    | 067         | 066        | 065        | 064        | 063        | 062        |
| Maximum Setback Temperature                    | 072         | 074        | 076        | 078        | 080        | 082        |
| Recovery Temperature Cool                      | 071         | 072        | 073        | 074        | 075        | 076        |
| Minimum Set point                              | 064         | 064        | 065        | 066        | 067        | 068        |
| Maximum Set point                              | 082         | 082        | 080        | 078        | 076        | 074        |
| Temperature Control Mode                       | AUTO        | AUTO       | AUTO       | AUTO       | AUTO       | AUTO       |
| Auto Changeover Set Point Offset<br>Dead Band) | 001         | 001        | 001        | 001        | 001        | 001        |

## APPENDIX 1 - Energy Saving Presets

|                                       | Level<br>0 | Level<br>1 | Level<br>2 | Level<br>3 | Level<br>4 | Level<br>5 |
|---------------------------------------|------------|------------|------------|------------|------------|------------|
| Setback Set Points                    | OFF        | ON         | ON         | ON         | ON         | ON         |
| Auto Restore                          | OFF        | ON         | ON         | ON         | ON         | ON         |
| N/A                                   |            |            |            |            |            |            |
| Setpoint Overshoot                    | 006        | 006        | 006        | 006        | 006        | 006        |
| Automatic Humidity Control            | OFF        | OFF        | OFF        | OFF        | OFF        | OFF        |
| 2nd Stage Cool Differential           | 010        | 010        | 010        | 020        | 020        | 020        |
| Smart Setback                         | OFF        | OFF        | OFF        | OFF        | OFF        | OFF        |
| Humidity Control Threshold            | 060        | 060        | 060        | 060        | 060        | 060        |
| Humidity Cutoff Temperature           | 072        | 072        | 072        | 072        | 072        | 072        |
| N/A                                   |            |            |            |            |            |            |
| Energy Management On/Off              | OFF        | ON         | ON         | ON         | ON         | ON         |
| Door/Window Shutoff Delay             | 002        | 002        | 002        | 002        | 002        | 002        |
| Auto Fan Speed 1st Stage Differential | 002        | 002        | 002        | 002        | 002        | 002        |
| Auto Fan Speed 2nd Stage Differential | 004        | 004        | 004        | 004        | 004        | 004        |
| Temperature Calibration               | 000        | 000        | 000        | 000        | 000        | 000        |
| Automode Type                         | STD        | STD        | STD        | STD        | STD        | STD        |
| Humidity Control Occupied Room        | OFF        | OFF        | OFF        | OFF        | OFF        | OFF        |
| Heat Equipment Lockout                | 000        | 000        | 000        | 000        | 000        | 000        |

# APPENDIX 2 - Equipment Codes

|           | Outputs |        |        |        |       |       |      |
|-----------|---------|--------|--------|--------|-------|-------|------|
| EQPT Code |         |        |        |        |       |       |      |
| Color     | White   | Yellow | Orange | Purple | Green | Brown | Blue |
| 0101      | W1      | Х      | Х      | Х      | GH    | Х     | OCC  |
| 0102      | W1      | Х      | Х      | GL     | GH    | Х     | OCC  |
| 0103      | W1      | Х      | GM     | GL     | GH    | Х     | OCC  |
| 0302      | GH      | WCW    | WCCW   | GL     | Х     | Х     | OCC  |
| 0303      | GH      | WCW    | WCCW   | GL     | GM    | Х     | OCC  |
| 1001      | х       | Y1     | 0      | х      | GH    | Х     | OCC  |
| 1002      | х       | Y1     | 0      | GL     | GH    | Х     | OCC  |
| 1011      | х       | Y1     | В      | х      | GH    | Х     | OCC  |
| 1012      | Х       | Y1     | В      | GL     | GH    | Х     | OCC  |
| 1101      | W1      | Y1     | 0      | х      | GH    | Х     | occ  |
| 1102      | W1      | Y1     | 0      | GL     | GH    | Х     | OCC  |
| 1111      | W1      | Y1     | В      | Х      | GH    | Х     | OCC  |
| 1112      | W1      | Y1     | В      | GL     | GH    | Х     | OCC  |
| 1201      | WAUX    | Y1     | 0      | Х      | GH    | Х     | OCC  |
| 1202      | WAUX    | Y1     | 0      | GL     | GH    | Х     | OCC  |
| 1211      | WAUX    | Y1     | В      | Х      | GH    | Х     | OCC  |
| 1212      | WAUX    | Y1     | В      | GL     | GH    | Х     | OCC  |
| 2001      | х       | Y1     | Х      | Х      | GH    | Х     | OCC  |
| 2002      | Х       | Y1     | Х      | GL     | GH    | Х     | OCC  |
| 2003      | Х       | Y1     | GM     | GL     | GH    | Х     | OCC  |
| 2100      | W1      | Y1     | Х      | х      | х     | х     | OCC  |
| 2101      | W1      | Y1     | Х      | Х      | GH    | Х     | OCC  |

# APPENDIX 2 - Equipment Codes

|           | Outputs |        |        |        |       |       |      |
|-----------|---------|--------|--------|--------|-------|-------|------|
| EQPT Code |         |        |        |        |       |       |      |
| Color     | White   | Yellow | Orange | Purple | Green | Brown | Blue |
| 2102      | W1      | Y1     | Х      | GL     | GH    | Х     | OCC  |
| 2103      | W1      | Y1     | GM     | GL     | GH    | Х     | occ  |
| 2106      | W1      | Y1     | Х      | Х      | Х     | Х     | OCC  |
| 2502      | Y1      | W1     | W2     | GL     | GH    | Х     | OCC  |
| 5501      | Y1      | Y2     | W1     | W2     | GH    | Х     | х    |
| 5502      | ¥1      | Y2     | W1     | W2     | GH    | х     | GL   |

## APPENDIX 3 - Glossary

"Automatic Fan Control Mode" - fan runs only when there is a demand for heating or cooling;

"Manual Fan Control Mode" - guest can select between automatic or continuous fan operation;

"Minimum Set point" - minimum temperature that a guest can request;

"Maximum Set point" - maximum temperature that a guest can request;

"Auto Changeover Set Point Offset" - the difference between the guest-selected set point and the heat and cool changeover temperatures;

"1st Stage Differential - Heat" - the temperature that the thermostat has to sense between the automatic changeover temperature for heat and the room temperature before a call for the 1st stage heating is initiated;

"2nd Stage Differential - Heat" - difference between 1st stage heating temperature and room temperature before the 2nd stage heating is initiated;

"1st Stage Differential - Cool" - the temperature that the thermostat has to sense between the automatic changeover temperature for cool and the room temperature before a call for the 1st stage cooling is initiated;

"Forced 2nd Stage Heating" - number of minutes 1st stage heating will run before 2nd stage heating is automatically initiated if the guest set point is not reached and the 2nd stage heating is not initiated through differential settings

"Temperature Recovery Time" - the maximum period of time allowed for restoring the "Recovery Temperature";

"Recovery Temperature" - the room temperature that needs to be restored within the "Temperature Recovery Time";

"Maximum Setback Temperature" - the highest room temperature allowed when thermostat is in the setback mode;

"Minimum Setback Temperature" - the lowest room temperature allowed when thermostat is in the setback mode;

"Temperature Setback Delay" - the length of time for which the room that is in the guest occupancy mode needs to be unoccupied before the temperature setback is initiated; Incidental Occupancy Threshold - the minimum period of time (in minutes) for which occupancy needs to be detected in order to enter the "Guest Occupancy" mode;

Night Occupancy Threshold - the minimum period of time during the Night Occupancy period for which occupancy needs to be detected in order to enter the Night Occupancy mode;

Night Occupancy Period - The period of time during the day during which the Night Occupancy mode can be activated if occupancy longer than the Night Occupancy Threshold is detected;

"Auto Restore On" - thermostat will restore the most recent guest settings when new occupancy is detected;

"Auto Restore Off" - thermostat will NOT restore the most recent guest and will remain turned off settings when new occupancy is detected;

"Setback Set points On" - thermostat will maintain setback temperatures when room is unoccupied;

"Setback Set points Off" - thermostat will NOT maintain setback temperatures when room is unoccupied;

"Incidental Occupancy" - occupancy shorter than the Incidental Occupancy Threshold;

"Guest Occupancy" - occupancy longer than the Incidental Occupancy Threshold;

"Temperature Setback" - thermostat maintains setback temperatures and not the guest set point temperature in order to save energy;

"Night Occupancy Mode" - thermostat status during which setback mode is disabled if occupancy longer than Night Occupancy Threshold is detected within the "Nigh Occupancy" period;

"Automatic Temperature Changeover" - thermostat automatically activates heating or cooling to maintain the desired room temperature;

"External Thermostat" (Class 2) mode - HVAC unit setting allowing it to be controlled by a remote thermostat;

# Warranty Information

Refer to <u>www.verdant.co/verdant-warranty</u> information.

# Technical Specifications

| Product Type                                                                                                |                                                                                                    | Thermostat                 |  |  |
|----------------------------------------------------------------------------------------------------|----------------------------------------------------------------------------------------------------|----------------------------|--|--|
| White Model                                                                                                 | Black Model                                                                                                    | Description                |  |  |
| EMRTA4*                                                                                                    | EMRTB4*                                                                                                    | Relay outputs              |  |  |
| Wireless Frequency                                                                                          |                                                                                                    | 902-928MHz                 |  |  |
| Case Dimensions                                                                                             | 5.60 x 3.46" x 0.937" (142.3mm x 88mm x 23.8mm)                                                                                                    |                            |  |  |
| Screen Dimensions                                                                                           | 2.60" × 1.5" (66.1mm × 38.1mm)                                                                                                    |                            |  |  |
| Operating Voltage                                                                                           | 24VAC or 12VDC                                                                                                    |                            |  |  |
| Control Outputs<br>(24VAC)<br>(1.5A maximum per<br>terminal, 2.5A<br>maxi-mum all<br>terminals<br>combined) | Common (C)<br>24VAC (R)<br>Heat (W)<br>Compressor (Y)<br>Reversing Valve (OB)<br>Occupancy (OCC)<br>Fan Low (GL)<br>Fan High (GH)<br>Dry Contact (DC) |                            |  |  |
| Power Supply Outlet                                                                                         |                                                                                                    | N/A                        |  |  |
| Occupancy Sensor<br>Detection Range                                                                         | Horizontal (FOV 100°)                                                                                                    |                            |  |  |
| Temperature<br>Accuracy                                                                                     | ±1°F                                                                                                    |                            |  |  |
| Enclosure Material                                                                                          |                                                                                                    | SABIC PC/ABS CYCOLOY C2800 |  |  |
| Ambient Operating<br>Temp                                                                                   |                                                                                                    | 32°F -105°F   0 - 41°C     |  |  |
| FCC ID                                                                                                    |                                                                                                    | 2A4JN-VX4001               |  |  |
| IC                                                                                                    |                                                                                                    | 28229-VX4001               |  |  |

# **Technical Specifications**

### Technical Specifications for Thermostats (cont'd)

| Product Type                                                                                            | Gate                                         | eway            |  |
|----------------------------------------------------------------------------------------------------|----------------------------------------------|-----------------|--|
| SKU(s)                                                                                                  | EMOCT4                                       |                 |  |
| Wireless Frequency                                                                                      | N/A                                          |                 |  |
| Case Dimensions                                                                                         | 4.72" x 3.15" x 1.18"<br>120mm x 80mm x 30mm |                 |  |
| Operating Voltage                                                                                       | 12VDC 1.5A                                   |                 |  |
| Product Type                                                                                            | Gate                                         | eway            |  |
| Control Outputs<br>(24VAC/12VDC)<br>(1.5A maximum per terminal, 2.5A maximum<br>all terminals combined) | N/A                                          |                 |  |
| Power Supply Outlet                                                                                     | N/A                                          | N/A             |  |
| Occupancy Sensor Beam Width                                                                             | N/A                                          | N/A             |  |
| Temperature Accuracy                                                                                    | N/A                                          | N/A             |  |
| Enclosure Material                                                                                      | Extruded                                     | Aluminum        |  |
| Ambient Operating Temp                                                                                  | 32°F -105                                    | °F 0-41°C       |  |
| Internet Connectivity                                                                                   | 100M/1000M                                   | Base-T Ethernet |  |
| FCC ID                                                                                                  |                                              |                 |  |
| IC                                                                                                    |                                              |                 |  |

# Technical Specifications

| Product Type                                                                                                | Root Node                                  | Sensors                                                              |  |  |
|----------------------------------------------------------------------------------------------------|--------------------------------------------|----------------------------------------------------------------------|--|--|
| SKU(s)                                                                                                    | ZX-RN                                      | EMRWOS4<br>EMRDS4<br>EMRTS4                                          |  |  |
| Wireless Frequency                                                                                          | 902-928MHz                                 | 902-928MHz                                                           |  |  |
| Case Dimensions                                                                                             | 2.4" x 1.54" x 0.78"<br>46mm x 61mm x 19mm | 1.82" x 2.4" x 0.74"<br>46mm x 61mm x 19mm                           |  |  |
| Operating Voltage                                                                                           | +5VDC (nom.)                               | 2 1.5VDC AAA Alkaline<br>Non-rechargeable Batteries - Not            |  |  |
| Control Outputs<br>(24VAC)<br>(1.5A maximum per<br>terminal, 2.5A<br>maxi-mum all<br>terminals<br>combined) | N/A                                        | N/A                                                                  |  |  |
| Power Supply Outlet                                                                                         | N/A                                        | N/A                                                                  |  |  |
| Occupancy Sensor<br>Beam Width                                                                              | N/A                                        | ±47° (94°)                                                           |  |  |
| Temperature<br>Accuracy                                                                                     | ±1°F                                       | ±1°F                                                                 |  |  |
| Enclosure Material                                                                                          | ABS (AF312C(LG CHEM))                      | ABS+PC (TAIRILOY® AC3100 (Formosa<br>Chemicals & Fibre Corporation)) |  |  |
| Ambient Operating<br>Temp                                                                                   | 32°F -105°F   0 - 41°C                     | 32°F-105°F 0-41°C                                                    |  |  |
| Internet Connectivity                                                                                       | N/A                                        |                                                                      |  |  |
| FCC ID                                                                                                    | XEY-ZX-RN                                  | XEYZ9RF                                                              |  |  |
| IC                                                                                                    | 8410A-ZXRN                                 | 8410A-Z9RF                                                           |  |  |

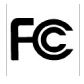

THIS DEVICE COMPLIES WITH PART 15 OF THE FCC RULES. OPERATION IS SUBJECT TO THE FOLLOWING TWO CONDITIONS: (1) THIS DEVICE MAY NOT CAUSE HARMFUL INTERFERENCE, AND (2) THIS DEVICE MUST ACCEPT ANY INTERFERENCE RECEIVED, INCLUDING INTERFERENCE THAT MAY CAUSE UNDESIRED OPERATION.

THE MANUFACTURER IS NOT RESPONSIBLE FOR ANY RADIO OR TV INTERFERENCE CAUSED BY UNAUTHORIZED MODIFICATIONS TO THIS EQUIPMENT. SUCH MODIFICATIONS COULD VOID THE USER'S AUTHORITY TO OPERATE THE EQUIPMENT

This device complies with Industry Canada license-exempt RSS standard(s). Operation is subject to the following two conditions: (1) this device may not cause interference, and (2) this device must accept any interference, including interference that may cause undesired operation of the device.

Le présent appareil est conforme aux CNR d'industrie Canada applicables aux appareils radio exempts de licence. L'exploitation est autorisée aux deux conditions suivantes : (1) l'appareil ne doit pas produire de brouillage, et (2) l'utilisateur de l'appareil doit accepter tout brouillage radio électrique subi, même si le brouillageest susceptible d'en compromettre le fonctionnement.

Under Industry Canada regulations, this radio transmitter may only operate using an antenna of a type and maximum (or lesser) gain approved for the transmitter by Industry Canada. To reduce potential radio interference to other users, the antenna type and its gain should be so chosen that the equivalent isotropically radiated power (e.i.r.p.) is not more than that necessary for successful communication.

Conformément à la réglementation d'Industrie Canada, le présent émetteur radio peut fonctionner avec une antenne d'un type et d'un gain maximal (ou inférieur) approuvé pour l'émetteur par Industrie Canada. Dans le but de réduire les risques de brouillage radioélectrique à l'intention des autres utilisateurs, il faut choisir le type d'antenne et son gain de sorte que la puissance isotroperayonnéequivalente (p.i.r.e.) ne dépassepas l'intensité nécessaire à l'établissement d'une communication satisfaisante.

COVERED BY ONE OR MORE OF THE FOLLOWING PATENTS. US PATENTS: 8,369,994; 8,141,791; 7,918,406; 7,232,075; 7,185,825; 7,165,318; 7,152,806; 7,145,110; 7,050,026; 7,028,912; 6,902,117; 6,789,739; 6,786,742; 6,619,555; 6,581,846; 6,578,770; 7,838,803; 7,841,542; D5560,061; D518,744; RE40,437; CANADIAN PATENTS: 2,633,113; 2,633,200; OTHER PATENTS PENDING.

Verdant Environmental Technologies, Inc. reserves the right to make changes, without notice, in design or components. Product appearance may vary. © Verdant Environmental Technologies, Inc. 2024.

Printed in Canada. NOVEMBER 2024

TECHNICAL SUPPORT: verdant.support@copeland.com 1-877-318-1823